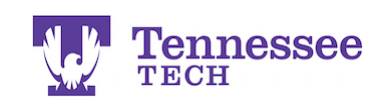

## Locating a Supervisor's Assessments

- Click on the "Assessment" tab.
- Click the assessment form link you would like to view.

| <b>Tk</b> 20{    | Tennes | ssee                                                                               |                                        | 🗬 🦿 🧘 ні, тез            |  |  |  |
|------------------|--------|------------------------------------------------------------------------------------|----------------------------------------|--------------------------|--|--|--|
|                  |        | Reld Experience > Reld Experience > Reld Experience > Student Teaching Binder TEST |                                        | Help                     |  |  |  |
| HOME             |        |                                                                                    |                                        |                          |  |  |  |
| COURSES          |        | STUDENT TEACHING BINDER TEST                                                       |                                        |                          |  |  |  |
| ARTIFACTS        |        | Student Teaching Binder TEST Lesson Plans Self-Assessments                         | Site Evaluation Exit Survey Attendance | e Assessment Feedback    |  |  |  |
| PORTFOLIOS       | >      |                                                                                    |                                        |                          |  |  |  |
| FIELD EXPERIENCE |        | Field Experience Forms                                                             | Role                                   | Committee Member         |  |  |  |
| FIELD EXPERIENCE |        |                                                                                    | Cooperating Teacher                    | Christen, Nikki          |  |  |  |
| Field Experience | ~ <    | Field/Clinical Experience Formal Observation: 1                                    | Clinical Supervisor                    | ClinicalSupervisor, Test |  |  |  |
| APPLICATIONS     |        | Field/Clinical Experience Formal Observation: 2                                    |                                        |                          |  |  |  |
|                  |        | Fore officer experience internal code validity (                                   |                                        |                          |  |  |  |
|                  |        |                                                                                    |                                        |                          |  |  |  |
|                  |        |                                                                                    |                                        | Submit Save Close        |  |  |  |

• The supervisor's scores (if they have been entered) will appear in the Score column and with green dots in the rubric.

| { 👿      | Tennessee<br>TECH<br>Fie | Student Teaching Binder TEST                                                                                                    |                               |                             |                               |       | ×                                                     |
|----------|--------------------------|----------------------------------------------------------------------------------------------------|-------------------------------|-----------------------------|-------------------------------|-------|-------------------------------------------------------|
|          |                          | PLANNING*                                                                                                    | Exemplary                     | Acceptable                  | Developing                    | Score |                                                       |
| DE<br>CE |                          | Emphasis on Standards and Objectives:<br>Plans include goals aligned to state standards; Activities, materials and<br>assessments are:<br>1. Aligned to standards;<br>2. Sequenced from basic to complex;<br>3. Build on prior knowledge.<br>4. Plans are appropriate for age, knowledge and interests;<br>5. Plans provide opportunities to accommodate individual student needs. | 3 •<br>4-5 components<br>met. | 2<br>2-3 components<br>met. | 1 •<br>0-1 components<br>met. | 2     | arnent Feedit<br>e Member<br>Ilikki<br>xervisor, Test |
|          |                          | Student Work:<br>Assignments require students to:<br>1. Interpret information rather than reproduce it.<br>2. Draw conclusions and support them.<br>3. Connect new learning to prior learning and life experiences.                                                                                                    | All 3 components met.         | 2<br>2 components<br>met.   | 0-1 components met.           | 2     | Submit                                                |
|          |                          | Assessment cvauuson Assessment:<br>1. Aligned to state standards;<br>2. Have measurement criteria;<br>3. Measure student performance in more than two ways;<br>4. Require a written task.                                                                                                    | 3 =<br>3-4 components<br>met. | 2<br>2 components<br>met.   | 0-1 components met.           | 2     |                                                       |

- Scroll to the bottom of the form to view the total score.
- Click "Close" to return to the binder.

| Total Score:<br>34.0 |       |
|----------------------|-------|
| Grade:               |       |
|                      | Ciose |

For assistance, please contact the Learning Resource Center: Phone: 931.372.3856 | Email: tk20support@tntech.edu